- Podesiti veličinu papira na A4, gornju i donju marginu na 1.8 cm, a desnu i lijevu marginu na 1.5 cm.
- 2. Kopirati **tri** pasusa sa Wikipedia-e i paste-ovati ih tako da se odstrane svi hiperlinkovi.
  - a) Prvi pasus podesiti da se centralno poravna, font Arial 17, podvučen duplom linijom i sa većim razmakom između slova. Podesiti 1.3 razmak između redova
  - b) Drugi pasus podesiti na justified poravnavanje, font Tahoma 13.5 plave boje. Podesiti da se pasus uokviri. Prvi red podesiti da bude uvučeno 1 cm.
  - c) Treći pasus podesiti na desno poravnavanje, font Time New Roman 15 italic sa manjim razmakom između slova. Podesiti žuto sjenčenje pasusa. Podesiti 1.6 razmak između redova.
- Ubaciti neku sliku po izboru, zatim screenshot dijela websajta gimnazije, a zatim i crtež kocke (shapes). Podesiti da screenshot bude ispred ostalih slika. Sve slike podesiti da se mogu slobodno pomjerati a zatim ih grupisati u jednu cjelinu.